# Инструкция по работе с модулем подготовки порядка оценки заявок и расчета баллов, начисляемых поступившим заявкам

1. Общий вид модуля оценки заявок и расчета баллов, начисляемых поступившим заявкам

| Модуль подготовки порядка оценки заявок и расчета баллов,<br>начисляемых поступившим заявкам |                                                                                         |  |  |  |  |  |
|----------------------------------------------------------------------------------------------|-----------------------------------------------------------------------------------------|--|--|--|--|--|
| Уважаемый клиент! Вы используете бета версию расчёта сервиса. В сл<br>направить по адресу    | лучае возникновения ошибок и/или проблем просьба зафиксировать и<br>progoszakaz@mail.ru |  |  |  |  |  |
| <b>台 Создать</b> н                                                                           | ювый расчёт                                                                             |  |  |  |  |  |
| Параметры закупки Оценить заявки                                                             | Сохранить параметры закупки Сформировать отчет                                          |  |  |  |  |  |
| Общие сведения                                                                               | Предельные значимости критериев (0)                                                     |  |  |  |  |  |
| * Наименование объекта закупки:                                                              | * Наименование объекта закупки: Цена контракта, сумма цен единиц TP                     |  |  |  |  |  |
| * Введите ИНН организации:                                                                   | Расходы:                                                                                |  |  |  |  |  |
| * Предмет закупки:                                                                           | Характеристики объекта закупки:                                                         |  |  |  |  |  |

2. Для создания порядка рассмотрения и оценки заявок на участие в конкурсе необходимо заполнить несколько обязательных полей:

| Параметры закупки Оценить заявки  | 🗈 Сохранить параметры закупки 🗟 Сформировать отчет |
|-----------------------------------|----------------------------------------------------|
| Общие сведения                    | Предельные значимости критериев (0)                |
| * Наименование объекта закупки:   | Цена контракта, сумма цен единиц ТР                |
| <b>*</b> Введите ИНН организации: | Расходы:                                           |
| ∗ Предмет закупки:                | Характеристики объекта закупки:                    |
| * НМЦК:                           | Квалификация участников закупки:                   |
| Особенность:                      |                                                    |

2.1. Внести «Наименование объекта закупки».

Указывать наименование объекта закупки нужно так, как оно будет указано в извещении о закупке. Это необходимо для корректного заполнения типовой формы порядка рассмотрения и оценки заявок, а также это поможет в дальнейшем, по окончании приема заявок, вернуться в сохраненный расчет и найти нужные параметры закупки.

| Параметры закупки           | Оценить заявки |                             | В Сохранить параметры               | закупки        | 🗑 Сформировать отчет |
|-----------------------------|----------------|-----------------------------|-------------------------------------|----------------|----------------------|
| Общие сведения              |                |                             | Предельные значимости критер        | иев (0)        |                      |
| * Наименование объе         | кта закупки∶   | Разработка проектной докуме | Цена контракта, сумма цен единиц ТF | <sup>5</sup> . |                      |
| <b>*</b> Введите ИНН органи | изации:        |                             | Расходы:                            | •              |                      |
| <b>*</b> Предмет закупки :  |                | ×                           | Характеристики объекта закупки:     | •              |                      |
| <b>*</b> НМЦК:              |                |                             | Квалификация участников закупки:    | •              |                      |
| Особенность:                |                | ~                           |                                     |                |                      |

# 2.2. ИНН организации

| Параметры закупки Оценить заявки   |                             | 🗊 Сохранить параметры закупки       | 🗟 Сформировать отчет |
|------------------------------------|-----------------------------|-------------------------------------|----------------------|
| Общие сведения                     |                             | Предельные значимости критериев (0) |                      |
| ∗ Наименование объекта закупки:    | Разработка проектной докуме | Цена контракта, сумма цен единиц ТР |                      |
| <b>*</b> Введите ИНН организации : | 5008028127                  | Расходы:                            |                      |
| * Предмет закупки:                 | ~                           | Характеристики объекта закупки:     |                      |
| * НМЦК :                           |                             | Квалификация участников закупки:    |                      |
| Особенность:                       | V                           |                                     |                      |

# 2.3. Предмет закупки.

| Параметры закупки         | Оценить заявки  |   | ම Сохранить параметры               | закупки | 🕅 Сформировать отчет |
|---------------------------|-----------------|---|-------------------------------------|---------|----------------------|
| Общие сведения            | I               |   | Предельные значимости критери       | иев (0) |                      |
| * Наименование об         | бъекта закупки∶ |   | Цена контракта, сумма цен единиц ТР | •       |                      |
| <b>*</b> Введите ИНН орга | анизации:       |   | Расходы:                            | •       |                      |
| * Предмет закупки         | :               | ~ | Характеристики объекта закупки:     | •       |                      |
| <b>* Н</b> МЦК:           | 1               |   | Квалификация участников закупки:    | •       |                      |
| Особенность:              |                 | ~ |                                     |         |                      |

Откроется форма для «Выбора предмета закупки» определяется исходя из сведений, указанных в приложении № 2 к Положению № 2604, что поможет определить предельные величины значимости критериев оценки заявок на участие в конкурсе.

| <br>Выбор | предмета закупки                                                                                                    |                   |                              |                                                      | X   |
|-----------|----------------------------------------------------------------------------------------------------|-------------------|------------------------------|------------------------------------------------------|-----|
| Nº        | Предмет закупки                                                                                                    | Минимал<br>Цена Ø | пьные/максималь<br>Расходы Ø | ные значения критериев<br>Характ+Квалиф <sup>©</sup> |     |
| 1         | Товары, за исключением пищевых продуктов, предусмотренных позицией 13 настоящего приложения                                                                                                    | 70                | 10                           | 30                                                   |     |
| 2         | Работы, услуги, за исключением работ, услуг, предусмотренных позициями 3 - 20 настоящего списка                                                                                                    | 60                | 10                           | 40                                                   |     |
| 3         | Работы по строительству, реконструкции, капитальному ремонту, сносу объекта капитального<br>строительства (в том числе линейного объекта), в том числе при осуществлении замлки, по<br>результатам проведения которой заключается контракт, предусмотренный частью 16 (при условии, что<br>контракт жизненного цикла предусматривает проектирование, строительство, реконструкцию,<br>капитальный ремонт объекта капитального строительства), частью 16.1 статьи 34, частью 56 статьи 112<br>Федерального закона "О контрактной системе в сфере закупок товаров, работ, услуг для обеспечения<br>государственных и муниципальных нужд" | 60                | 0                            | 40                                                   |     |
| 4         | Работы по ремонту, содержанию автомобильной дороги                                                                                                    | 60                | 0                            | 40                                                   |     |
| 5         | Работы по текущему ремонту зданий, сооружений                                                                                                    | 60                | 0                            | 40                                                   | -   |
|           |                                                                                                    |                   |                              | Отмена Выбра                                         | ать |

## После выбора предмета закупки автоматически выставятся Предельные значимости критериев

| Оценить заявки |                                                | 🗟 Сохранить параметры закупки                                                                                          | 🕅 Сформировать отчет                                                                                                    |
|----------------|------------------------------------------------|----------------------------------------------------------------------------------------------------|----------------------------------------------------------------------------------------------------|
|                |                                                | Предельные значимости критериев (100)                                                                                  |                                                                                                    |
| ъекта закупки: | Разработка проектной докуме                    | Цена контракта, сумма цен единиц ТР                                                                                    | 60 🕥                                                                                                    |
| анизации∶      | 5008028127                                     | Расходы:                                                                                                    | 10 🕥                                                                                                    |
| :              | Работы, услуги, за исключ \vee                 | Характеристики объекта закупки:                                                                                        | 40 🧿                                                                                                    |
|                |                                                | Квалификация участников закупки:                                                                                       | 40 🕥                                                                                                    |
|                | ~                                              |                                                                                                    |                                                                                                    |
|                | Оценить заявки<br>іъекта закупки:<br>анизации: | Оценить заявки<br>ibekta закупки: Разработка проектной докуме<br>анизации: 5008028127<br>: Работы, услуги, за исключ ∨ | Оценить заявки       Сохранить параметры закупки         Предельные значимости критериев (100)         фъекта закупки:       Разработка проектной докуме         анизации:       5008028127         :       Работы, услуги, за исключ         Характеристики объекта закупки:       •         Квалификация участников закупки:       • |

При необходимости можно варьировать значимость критериев, при наведении курсора на значок «?» всплывет подсказка с информацией о максимальной/минимальной значимости критерия

| араметры закупки Оценить заявки        | 1                              | 🗿 Сохранить параметры закупки         | 🕅 Сформировать отчет               |
|----------------------------------------|--------------------------------|---------------------------------------|------------------------------------|
| Общие сведения                         |                                | Предельные значимости критериев (100) | Минимальная значимость<br>критерия |
| <b>∗</b> Наименование объекта закупки∶ | Разработка проектной докуме    | Цена контракта, сумма цен единиц ТР   | 60 @                               |
| <b>*</b> Введите ИНН организации :     | 5008028127                     | Расходы:                              | 10 2                               |
| <b>*</b> Предмет закупки :             | Работы, услуги, за исключ \vee | Характеристики объекта закупки:       | 40 🕥                               |
| * НМЦК:                                | 1500000                        | Квалификация участников закупки:      | 40 🧿                               |
| Особенность:                           | ~                              |                                       |                                    |

# 2.4. НМЦК закупки

|                                | 🗊 Сохранить параметры закупки                                                        | 🕅 Сформировать отчет                                                                                                    |
|--------------------------------|--------------------------------------------------------------------------------------|----------------------------------------------------------------------------------------------------|
|                                | Предельные значимости критериев (100)                                                |                                                                                                    |
| Разработка проектной докуме    | Цена контракта, сумма цен единиц ТР                                                  | 60 🕥                                                                                                    |
| 5008028127                     | Расходы:                                                                             | 10 🕥                                                                                                    |
| Работы, услуги, за исключ \vee | Характеристики объекта закупки:                                                      | 40 ⑦                                                                                                    |
| 27000000                       | Квалификация участников закупки:                                                     | 40 🥑                                                                                                    |
| ×                              |                                                                                      |                                                                                                    |
|                                | Разработка проектной докуме<br>5008028127<br>Работы, услуги, за исключ У<br>27000000 | Сохранить параметры закупки           Предельные значимости критериев (100)           Разработка проектной докуме         Цена контракта, сумма цен единиц ТР           5008028127         Расходы:           Работы, услуги, за исключ         Характеристики объекта закупки:           27000000         Квалификация участников закупки: |

#### 2.5. Модуль расчета позволяет учесть особенности закупки

| аметрь                         | ы закупки                                            | Оценить заявки                                                               |                                                                                          | Сохранить параметры :                                                                                                    | закупки 🕅 Сформиров                                                    |                       |
|--------------------------------|------------------------------------------------------|------------------------------------------------------------------------------|------------------------------------------------------------------------------------------|----------------------------------------------------------------------------------------------------|------------------------------------------------------------------------|-----------------------|
| Общие                          | е сведения                                           |                                                                              |                                                                                          | Предельные значимости критери                                                                                                   | иев (100)                                                              |                       |
| ∗ Наим                         | енование об                                          | бъекта закупки∶                                                              | Разработка проектной докуме                                                              | Цена контракта, сумма цен единиц ТР                                                                                             |                                                                        | 60 @                  |
| ∗ Введи                        | ите ИНН орга                                         | анизации:                                                                    | 5008028127                                                                               | Расходы:                                                                                                    | • •                                                                    | 10 ⑦                  |
| ∗ Преді                        | мет закупки,                                         | :                                                                            | Работы, услуги, за исключ \vee                                                           | Характеристики объекта закупки:                                                                                                 | • 4                                                                    | 40 🕜                  |
| * НМЦІ                         | K:                                                   |                                                                              | 27000000                                                                                 | Квалификация участников закупки:                                                                                                |                                                                        | 40 ⑦                  |
| Особен                         | іность:                                              |                                                                              | ~                                                                                        | +                                                                                                    |                                                                        |                       |
| Особен                         | іность :                                             |                                                                              | ~                                                                                        | -                                                                                                    |                                                                        |                       |
| Особен<br>Выбор                | предмета за                                          | акупки                                                                       | <br>↓                                                                                    |                                                                                                    |                                                                        |                       |
| Особен<br>Выбор<br>№           | предмета за                                          | акупки                                                                       |                                                                                          | Особенность                                                                                                    |                                                                        |                       |
| Особен<br>Выбор<br>№<br>1      | нность :<br>предмета за<br>Осуществле                | акупки<br>нии закупок товаров,                                               | работ, услуг, в отношении которых в соответ                                              | ССОБЕННОСТЬ<br>СТВИИ С Законодательством Российской Федераци                                                                    | ии установлены регулируемые цень                                       | ы (тарифь             |
| Особен<br>Выбор<br>№<br>1<br>2 | нюсть :<br>предмета за<br>Осуществле<br>(контракт жи | акупки<br>нии закупок товаров,<br>ние закупки, по котор-<br>изненного цикла) | работ, услуг, в отношении которых в соответ<br>ой в результате определения поставщика (п | Ссобенность<br>Особенность<br>ствии с законодательством Российской Федераци<br>удрядчика, исполнителя) заключается контракт, пр | ии установлены регулируемые цень<br>редусмотренный ч. 16 ст. 34 Закона | ы (тариф⊧<br>а №44-ФЗ |

3. После введения основных параметров при необходимости изменить значимость допустимых критериев оценки заявок установленных по умолчанию:

| Предельные значимости критери       | иев (100) |
|-------------------------------------|-----------|
| Цена контракта, сумма цен единиц ТР | 60 @      |
| Расходы:                            | 10 ②      |
| Характеристики объекта закупки:     | 40 ③      |
| Квалификация участников закупки:    | 40 ③      |

- цена;
- расходы;
- характеристики объекта закупки;
- квалификация участников закупки.
- 4. Далее устанавливаем показатели критериев. Для критерия «расходы» детализирующие показатели не устанавливаются.
  - 4.1. Возможные показатели критерия «характеристики объекта закупки»:
  - качественные характеристики объекта закупки;
  - функциональные характеристики объекта закупки;
  - экологические характеристики объекта закупки.

| Расходы (0) Характеристики объекта закупки (20) Квалификация участников закупки (20) |                             |                              |   |  |  |
|--------------------------------------------------------------------------------------|-----------------------------|------------------------------|---|--|--|
| Наименование                                                                         | Значимость характеристики * | Детализирующие<br>показатели |   |  |  |
| Качественные характеристики объекта<br>закупки                                       | 0                           | Открыть (0) 👻                | + |  |  |
| Функциональные характеристики<br>объекта закупки                                     | 0                           | Открыть (0) 👻                | + |  |  |
| Экологические характеристики объекта<br>закупки                                      | 0                           | Открыть (0) 👻                | + |  |  |
|                                                                                      |                             |                              |   |  |  |

# Например,

| Наименование                                     | Значимость характеристики *           | Детализирующие<br>показатели |   |
|--------------------------------------------------|---------------------------------------|------------------------------|---|
| Качественные характеристики объекта<br>закупки   | 50                                    | Открыть (0) 👻                | • |
| Функциональные характеристики<br>объекта закупки | 50                                    | Открыть (0) 👻                | • |
| Экологические характеристики объекта<br>закупки  | • • • • • • • • • • • • • • • • • • • | Открыть (0) 👻                | + |

Далее необходимо установить детализирующие показатели каждого выбранного показателя критерия. Детализирующие показатели показателя критерия могут быть трех типов:

• детализирующие показатели, которые определяются числовым значением;

• детализирующие показатели, которые не определяются числовым значением (указывается шкала оценки);

• предусматривается оценка наличия или отсутствия характеристики.

| Наименование                                     | Значимость характеристики * | Детализирующие<br>показатели                                     |
|--------------------------------------------------|-----------------------------|------------------------------------------------------------------|
| Качественные характеристики объекта<br>закупки   | 50                          | Открыть (0) 🗸 🔶 🕂                                                |
| Функциональные характеристики<br>объекта закупки |                             | ределяется числовым значением<br>определяется числовым значением |
| Экологические характеристики объекта<br>закупки  |                             | Открыть (0) - +                                                  |

В модуле учтены все особенности установления для каждого критерия, показателя, детализирующего показателя для определенных предметов закупки. Выбор формулы расчета баллов происходит автоматически на основе указанных пользователем исходных данных. Также модуль запрещает устанавливать недопустимые критерии, показатели и детализирующие показатели, сигнализирует о допущенных ошибках и неточностях.

|                    | Наименование                                                                                 |      | Значимость характеристик               | ки *                            | Детализирующие<br>показатели     |                        |  |  |
|--------------------|----------------------------------------------------------------------------------------------|------|----------------------------------------|---------------------------------|----------------------------------|------------------------|--|--|
| Качести<br>закупки | зенные характеристики объекта<br>1                                                           |      |                                        | 10                              | Открыть (1) 🔺                    | +                      |  |  |
|                    | Детализирующие показатели, которые определяются числовым значени                             |      |                                        |                                 |                                  |                        |  |  |
| Nº                 | Значимость детализируюц<br>показателя *                                                      | Įero | Наименование *                         | Ед. изм. *                      | Пред.<br>минимальное<br>значение | О Пр<br>максил<br>знач |  |  |
| 1                  | •                                                                                            |      |                                        | ~                               | Редактировать                    | Редакт                 |  |  |
|                    | Наименование                                                                                 |      | Значимость характеристики <sup>»</sup> | *                               | Детализирующие<br>показатели     |                        |  |  |
| Качести<br>закупки | зенные характеристики объекта<br>1                                                           |      | •                                      | 50                              | Открыть (1) 🔺                    | •                      |  |  |
|                    | Детализирующие показатели, которые не определяются числовым значением (указывается шкала оце |      |                                        |                                 |                                  |                        |  |  |
| Nº                 | Значимость детализирующи<br>показателя *                                                     | его  | Наименование *                         | Перечень свойств с<br>подлежащи | объекта закупки,<br>х оценке *   | Значения               |  |  |
|                    |                                                                                              |      |                                        |                                 |                                  |                        |  |  |

|          |                | Наименование                            |                   | Значимость характеристики | *                 | Детализирующие<br>показатели |           |
|----------|----------------|-----------------------------------------|-------------------|---------------------------|-------------------|------------------------------|-----------|
| Ка<br>за | честв<br>купки | енные характеристики объекта            | • · · · · · · · · |                           | 50                | Открыть (1) 🔺                | +         |
|          |                |                                         |                   | Предусматривается оценка  | наличия или отсут | ствия характеристики         |           |
|          | Nº             | Значимость детализируюц<br>показателя * | цего              | Наименование *            | Ед. изм. *        | Порядок оценки п             | редложени |
| 1        | 1              | • 0                                     |                   |                           | ~                 | Присваивается 100            | баллов з  |
|          |                |                                         |                   |                           |                   |                              | •         |

#### 4.2. Возможные показатели критерия «квалификация участников закупки»:

• наличие у участников закупки финансовых ресурсов;

• наличие у участников закупки на праве собственности или ином законном основании оборудования и других материальных ресурсов;

• наличие у участников закупки опыта поставки товара, выполнения работы, оказания услуги, связанного с предметом контракта;

• наличие у участников закупки деловой репутации; • наличие у участников закупки специалистов и иных работников определенного уровня квалификации.

| Наименование                                                                                                    | Значимость квалификации * | Детализирующие<br>показатели |   |
|----------------------------------------------------------------------------------------------------|---------------------------|------------------------------|---|
| Наличие у участников закупки<br>финансовых ресурсов                                                                                  | 0                         | Открыть (0) 👻                | + |
| Наличие у участников закупки на праве<br>собственности или ином законном<br>основании оборудования и других<br>материальных ресурсов | 0                         | Открыть (0) 👻                | + |
| Наличие у участников закупки опыта<br>поставки товара, выполнения работы,<br>оказания услуги, связанного с<br>предметом контракта    | 0                         | Открыть (0) 👻                | + |
| Наличие у участников закупки деловой<br>репутации                                                                                    | 0                         | Открыть (0) 👻                | + |
| Наличие у участников закупки<br>специалистов и иных работников<br>определенного уровня квалификации                                  | 0                         | Открыть (0) 👻                | + |

### 5. Устанавливаем критерии в соответствии с закупкой. Например,

| Наименование                                                                                                    | Значимость квалификации * | Детализирующие<br>показатели |   |
|----------------------------------------------------------------------------------------------------|---------------------------|------------------------------|---|
| Наличие у участников закупки<br>финансовых ресурсов                                                                                  | 80                        | Открыть (1) 👻                | • |
| Наличие у участников закупки на праве<br>собственности или ином законном<br>основании оборудования и других<br>материальных ресурсов | • 0                       | Открыть (0) 👻                | + |
| Наличие у участников закупки опыта<br>поставки товара, выполнения работы,<br>оказания услуги, связанного с<br>предметом контракта    | 20                        | Открыть (2) 🚽                | ÷ |
| Наличие у участников закупки деловой<br>репутации                                                                                    | • • •                     | Открыть (0) 👻                | + |
| Наличие у участников закупки<br>специалистов и иных работников<br>определенного уровня квалификации                                  | • 0                       | Открыть (0) 👻                | + |

Далее вводим детализирующие показатели путем добавления соответствующей строки и заполнняем сведения.

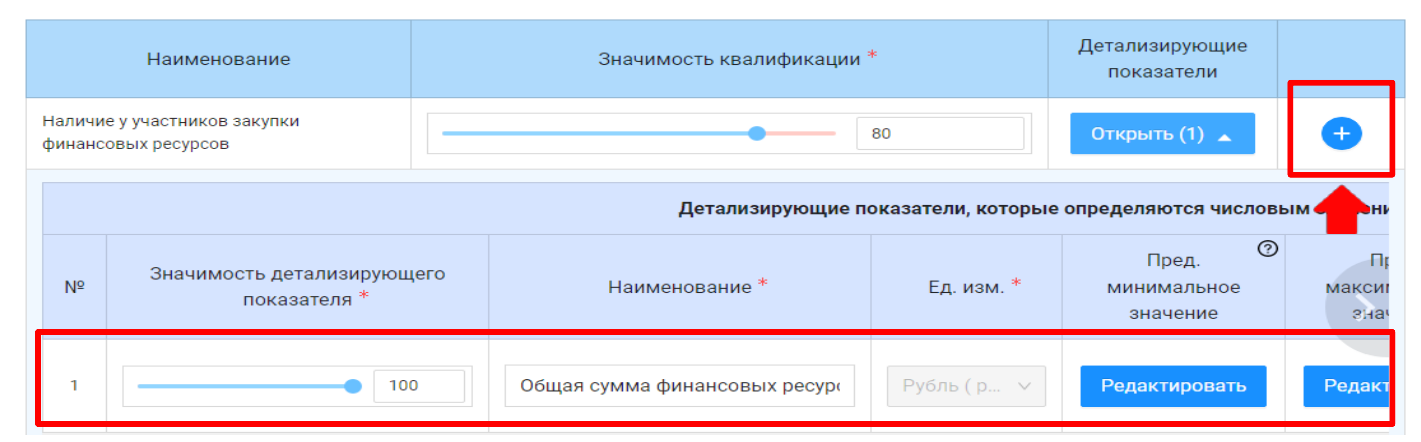

#### Заполняем детализирующие показатели для всех выбранных критериев

| Наличие у участников закупки опыта<br>поставки товара, выполнения работы,<br>оказания услуги, связанного с<br>предметом контракта | 20                              | Открыть (0) 🔺 | • |
|----------------------------------------------------------------------------------------------------|---------------------------------|---------------|---|
|                                                                                                    | Нет детализирующих показателей. |               |   |

#### Для каждого критерия модуль предложит выбор наименований из возможных показателей

|                   |                                            |                                       | Детализирую                  | ощие показатели, кот          | горые опреде                |
|-------------------|--------------------------------------------|---------------------------------------|------------------------------|-------------------------------|-----------------------------|
| Nº                | Значимость детализирующего<br>показателя * | Детализирующий показатель<br>оценки * | Предмет договора *           | Ед. изм. *                    | Пред<br>минималі<br>значені |
| 1                 | 50                                         | V                                     | -                            | ~                             | Редактиро                   |
| 4                 |                                            | Общая цена исполненных участни        | иком закупки договоров       |                               | •                           |
|                   |                                            | Общее количество исполненных у        | частником закупки договорое  | 3                             |                             |
| Наличи<br>репутац | е у участников закупки деловой<br>ии       | Наибольшая цена одного из испол       | пненных участником закупки д | аогово <mark>ять (0) 👻</mark> | +                           |

#### Установить значения для показателя

| которые определяются числовым значением |                                  |                                   |                         |                       |                              |                                         |  |  |  |  |  |
|-----------------------------------------|----------------------------------|-----------------------------------|-------------------------|-----------------------|------------------------------|-----------------------------------------|--|--|--|--|--|
|                                         | Пред.<br>минимальное<br>значение | Пред.<br>максимальное<br>значение | )<br>Лучшее<br>значение | Перечень документов * | Дополнительная<br>информация |                                         |  |  |  |  |  |
|                                         | Редактировать                    | Редактировать                     | Наибольшее              | Нет                   |                              | ×                                       |  |  |  |  |  |
| 4                                       | /                                |                                   | -                       |                       |                              |                                         |  |  |  |  |  |
|                                         |                                  |                                   |                         |                       |                              |                                         |  |  |  |  |  |
| котор                                   | ые определяются ч                | словым значением                  |                         |                       |                              | которые определяются числовым значением |  |  |  |  |  |
|                                         | 0                                |                                   |                         |                       |                              |                                         |  |  |  |  |  |
|                                         | пред.<br>минимальное<br>значение | Пред.<br>максимальное<br>значение | Лучшее<br>значение      | Перечень документов * | Дополнительная<br>информация |                                         |  |  |  |  |  |

# Заполнить обязательную для заполнения графу «Перечень документов»

| , которые определяются числовым значением |                                                 |                                   |                    |                       |                              |   |
|-------------------------------------------|-------------------------------------------------|-----------------------------------|--------------------|-----------------------|------------------------------|---|
| <                                         | Пред. <sup>(2)</sup><br>минимальное<br>значение | Пред.<br>Максимальное<br>значение | Лучшее<br>значение | Перечень документов * | Дополнительная<br>информация |   |
|                                           | 6750000                                         | 27000000                          | Наибольшее         | Нет                   |                              | × |

| Пере                                                | чень документов                                                                                                    |                 | ×  |  |  |  |  |
|-----------------------------------------------------|----------------------------------------------------------------------------------------------------|-----------------|----|--|--|--|--|
|                                                     | Перечень д                                                                                                    | окументов       |    |  |  |  |  |
| Свя<br>(акт<br>сост                                 | занные с предметом контракта, в том числе исполненный договор (договоры), акт<br>ы) приемки поставленного товара, выполненных работ, оказанных услуг,<br>гавленные при исполнении такого договора (договоров).                                                                                                    |                 |    |  |  |  |  |
| Уста<br>(дог<br>испо<br>неус                        | ановлено положение о принятии к оценке исключительно исполненного договора<br>оворов), при исполнении которого поставщиком (подрядчиком, исполнителем)<br>олнены требования об уплате неустоек (штрафов, пеней) (в случае начисления<br>стоек)                                                                                                    | Ret             |    |  |  |  |  |
| Пос<br>дати<br>доку<br>граф<br>про-<br>кони<br>заки | Последний акт, составленный при исполнении договора и предусмотренный графой "Перечень документов" настоящего пункта, должен быть подписан не ранее чем за 5 лет до<br>даты окончания срока подачи заявок. К оценке принимаются исполненные участником закупки с учетом правопреемства (в случае наличия в заявке подтверждающего<br>документа) гражданско-правовые договоры, в том числе заключенные и исполненные в соответствии с Законом №44-ФЗ. К оценке принимаются документы, предусмотренные<br>графой "Перечень документов" настоящего пункта, в случае их представления в заявке в полном объеме и со всеми приложениями, в том числе если к ним не приложена<br>проектная документация (если проектная документация является приложением к таким документов). При проведении открытого конкурса в электронной форме или закрытого<br>конкурса в электронной форме такие документы направляются в форме электронных документов или в форме электронных образов бумажных документов. При проведении<br>закрытого конкурса направляются документы или заверенные участником закупки их копии. |                 |    |  |  |  |  |
|                                                     |                                                                                                    | Отмена Сохранит | ть |  |  |  |  |

| Пе                    | аречень документов                                                                                                    | ×   |
|-----------------------|----------------------------------------------------------------------------------------------------|-----|
|                       | Перечень документов                                                                                                    | Î   |
| ()<br>(1              | Связанные с предметом контракта, в том числе исполненный договор (договоры), акт<br>(акты) приемки поставленного товара, выполненных работ, оказанных услуг,<br>составленные при исполнении такого договора (договоров).                                                                                                    |     |
| У<br>(<br>И<br>Н      | /становлено положение о принятии к оценке исключительно исполненного договора<br>(договоров), при исполнении которого поставщиком (подрядчиком, исполнителем)<br>исполнены требования об уплате неустоек (штрафов, пеней) (в случае начисления<br>неустоек)                                                                                                    |     |
| Г<br>д<br>г<br>п<br>к | Тоследний акт, составленный при исполнении договора и предусмотренный графой "Перечень документов" настоящего пункта, должен быть подписан не ранее чем 3а 5 лет до<br>такы окончания срока подачи заявок. К оценке принимаются исполненные участником закупки с учетом правопреемства то случае наличия в заявке подтверждающего<br>документа) гражданско-правовые договоры, в том числе заключенные и исполненные в соответствии с Законом №44-ФЗ. К оценке принимаются документы, предусмотренные<br>графой "Перечень документов" настоящего пункта, в случае их представления в заявке в полном объеме и со всеми приложениями, в том числе если к ним не приложена<br>проектная документация (если проектная документация является приложением к таким документов). При проведении открытого конкурса в электронной форме или закрытого<br>конкурса в электронной форме такие документы направляются в форме электронных образов бумажных документы. При проведении<br>закрытого конкурса направляются документы и участником закупки их копии. |     |
|                       | Отмена Сохран                                                                                                    | ить |

#### , которые определяются числовым значением 0 0 Пред. Пред. Дополнительная Лучшее минимальное максимальное Перечень документов \* значение информация значение значение 6750000 $\mathbf{x}$ 27000000 Да × 5 0 × ьшее 🔵 Нет $\otimes$ $\otimes$

6. После заполнения всех параметров можно сохранить порядок рассмотрения и оценки заявок на участие в конкурсе, сформированный в соответствии с установленной формой.

| Параметры закупки Оценить заявки  |                                | 🗈 Сохранить параметры закупки            |
|-----------------------------------|--------------------------------|------------------------------------------|
| Общие сведения                    |                                | Предельные значимости критериев (100)    |
| * Наименование объекта закупки:   | Разработка проектной докуме    | Цена контракта, сумма цен единиц ТР 60 ⊘ |
| <b>*</b> Введите ИНН организации: | 5008028127                     | Расходы:                                 |
| <b>*</b> Предмет закупки:         | Работы, услуги, за исключ \vee | Характеристики объекта закупки: 🛛 40 🕢   |
| * НМЦК:                           | 27000000                       | Квалификация участников закупки: 40 @    |
| Особенность:                      | ~ ~ ]                          |                                          |

7. Далее при необходимости можно внести коррективы в сохраненный документ, то находим расчет в «Сохраненных».

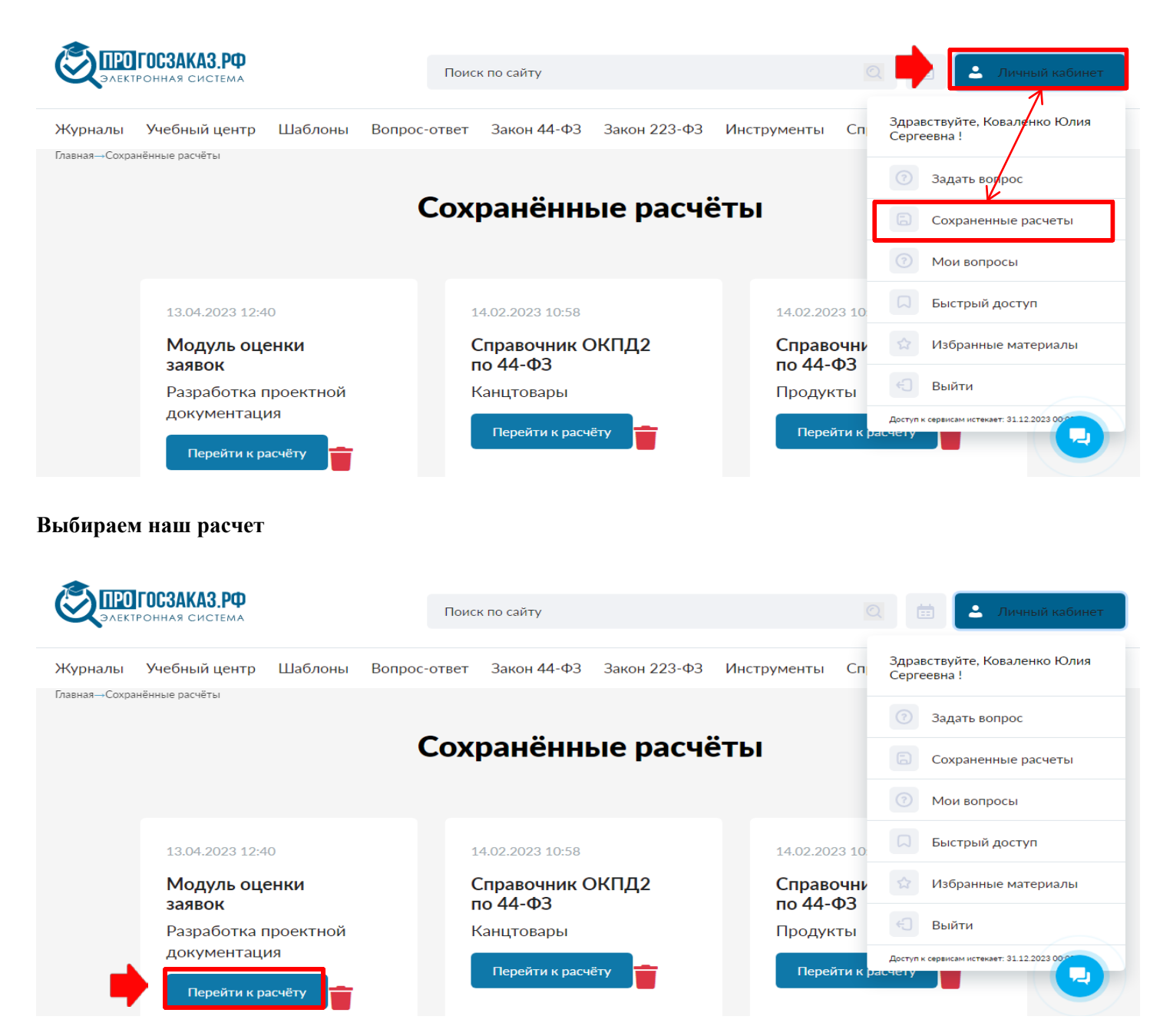

#### Далее «Редактировать параметры закупки»

| Параметры закупки Оценить заявки  | 1                              | 🖉 Редактировать параметры закупки 📓 Сформировать отчет |
|-----------------------------------|--------------------------------|--------------------------------------------------------|
| Общие сведения                    |                                | Предельные значимости критериев (100)                  |
| Наименование объекта закупки:     | Разработка проектной докуме    | Цена контракта, сумма цен единиц ТР 60 🧿               |
| <b>*</b> Введите ИНН организации: | 5008028127                     | Расходы:                                               |
| <b>*</b> Предмет закупки :        | Работы, услуги, за исключ \vee | Характеристики объекта закупки: 40 🥑                   |
| * НМЦК:                           | 27000000                       | Квалификация участников закупки: 40 🥑                  |
| Особенность:                      | ~                              |                                                        |

### Расчет доступен к редактированию, после внесенных изменений их необходимо вновь сохранить

| Параметры закупки Оценить заявки        |                                | Сохранить параметры закупки Сформировать отчет |
|-----------------------------------------|--------------------------------|------------------------------------------------|
| Общие сведения                          |                                | Предельные значимости критериев (100)          |
| <b>*</b> Наименование объекта закупки : | Разработка проектной докуме    | Цена контракта, сумма цен единиц ТР 60 🕥       |
| * Введите ИНН организации:              | 5008028127                     | Расходы: 10 🕥                                  |
| <b>*</b> Предмет закупки :              | Работы, услуги, за исключ \vee | Характеристики объекта закупки: 40 ⊘           |
| * НМЦК:                                 | 2700000                        | Квалификация участников закупки: 40 ⊘          |
| Особенность:                            | ×                              |                                                |

Когда отредактированный рачет сохранен, то модуль позволит сформировать отчет.

| Параметры закупки        | Оценить заявки  |                                | 🖉 Редактировать параметры закупк      | и 🕞 Сформировать отчет |  |  |  |  |  |
|--------------------------|-----------------|--------------------------------|---------------------------------------|------------------------|--|--|--|--|--|
| Общие сведения           | I               |                                | Предельные значимости критериев (100) |                        |  |  |  |  |  |
| *Наименование об         | бъекта закупки: | Разработка проектной докуме    | Цена контракта, сумма цен единиц ТР   | 60 📀                   |  |  |  |  |  |
| <b>*</b> Введите ИНН орг | анизации:       | 5008028127                     | Расходы:                              | 10 💿                   |  |  |  |  |  |
| <b>∗</b> Предмет закупки | :               | Работы, услуги, за исключ \vee | Характеристики объекта закупки:       | 40 ⑦                   |  |  |  |  |  |

После заполнения всех параметров можно скачать порядок рассмотрения и оценки заявок на участие в конкурсе, сформированный в соответствии с установленной формой. Далее при необходимости можно внести коррективы в скачанный документ и прикрепить его к извещению о закупке.

| рассмотрени<br>І. Ниформация о<br>обеспечения госі                                                                                                    | ПОРЯДОК+<br>ия и оценки заявок на участ<br>заказчике и закупке товарс<br>ударственных и муниципал<br>закупка)    | ие в конн<br>ов, работ,<br>ъных нуж | курсе<br>услуг для<br>д (далее - |  | ылектронной почты<br>Наноленование<br>объекта закупин<br>Удержени законование время<br>портовани на лебодание<br>выме пристака | Разработка проектаой докум<br>емеценских Значения речени<br>на соеби ибежать мессанское                     | ентация<br>ате допумето<br>ти Также з       | п и выесан<br>дахини зн               |
|----------------------------------------------------------------------------------------------------|----------------------------------------------------------------------------------------------------|-------------------------------------|----------------------------------|--|----------------------------------------------------------------------------------------------------|----------------------------------------------------------------------------------------------------|---------------------------------------------|---------------------------------------|
| Полное<br>наименование                                                                                                    | ФЕДЕРАЛЬНОЕ<br>ГОСУДАРСТВЕННОЕ<br>БЮДЖЕТНОЕ<br>ВОДОХОЗЯИСТВЕННОЕ<br>УЧРЕЖДЕНИЕ<br>"ЦЕНТРРЕГИОНВОДХОЗ"            | инн<br>кпп                          | 5008028127<br>772501001          |  | **Укличевается в случае пер-<br>вподлестнику, автополком,<br>предприятие, иноку придина                                        | едоки в соответствии с Бодокетник<br>9 учреждению, государственноку,<br>скому лице полномочий государственн | кодексам Рос<br>мунацоваль<br>ого, мунацова | сийской Фе<br>Кожу унис<br>Памого зак |
| Место нахождения,<br>телефон, адрес<br>электронной почты                                                                                                    | Российская Федерация,<br>119334, Москва, ПРОЕЗД<br>КАНА ТЧИКОВСКИЙ, ДОМ<br>3 7-499-4976906<br>torgi_fgyu@mail.ru | DOKTMO                              | 45369000                         |  |                                                                                                    |                                                                                                    |                                             |                                       |
| Наименование<br>бюджетного,<br>автономного<br>учреждения,<br>государственного,<br>мунидипального<br>унитарного<br>предприятия, иного<br>коридического лица, |                                                                                                    | инн<br>кпп                          |                                  |  |                                                                                                    |                                                                                                    |                                             |                                       |

8. Наконец, после окончания приема заявок модуль может помочь при подсчете итоговых рейтингов участников конкурса. Для этого необходимо перейти на вкладку «Оценка заявок», где можно добавить любое количество заявок.

| Параметры закупки | Оценить заявки |                     | 🕅 Сформировать отчет |
|-------------------|----------------|---------------------|----------------------|
|                   | •              |                     |                      |
|                   |                | Список заявок пуст. |                      |
|                   |                | Добавить заявку     |                      |

### Заполняем сведения из поступивших заявок

| Д | обавление новой заявки                                                        |                                                  |
|---|-------------------------------------------------------------------------------|--------------------------------------------------|
|   | Квалификация участников закупки (40)                                          |                                                  |
|   |                                                                               |                                                  |
|   | Наличие у участников закупки финансовых ресурсов (80)                         |                                                  |
|   | • Общая сумма финансовых ресурсов (100) ⑦:                                    | 2500000                                          |
|   | Наличие у участников закупки опыта поставки товара, выполнения работы, оказан | ия услуги, связанного с предметом контракта (20) |
|   | • Общая цена исполненных участником закупки договоров (50) ⑦:                 | 10000000                                         |
|   | • Общее количество исполненных участником закупки договоров (50) ⊘:           | 4                                                |
|   |                                                                               |                                                  |

| Добавление новой заявки                                                       |                                                  |
|-------------------------------------------------------------------------------|--------------------------------------------------|
| Квалификация участников закупки (40)                                          |                                                  |
|                                                                               |                                                  |
| Наличие у участников закупки финансовых ресурсов (80)                         |                                                  |
| • Общая сумма финансовых ресурсов (100) ②:                                    | 5000000                                          |
| Наличие у участников закупки опыта поставки товара, выполнения работы, оказан | ия услуги, связанного с предметом контракта (20) |
| • Общая цена исполненных участником закупки договоров (50) 💮:                 | 9500000                                          |
| • Общее количество исполненных участником закупки договоров (50) ⑦:           | 5                                                |

9. Сам подсчет реализован очень удобно для пользователя и не требует подписания сведений электронной подписью, как это реализовано на электронных площадках. При этом предусмотрена возможность скачивания протокола оценки заявок.

| Парамет | ры закупки Оц | енить заявки |        |                    |              |                    | формировать отч |  |
|---------|---------------|--------------|--------|--------------------|--------------|--------------------|-----------------|--|
|         |               |              | И      | тоговая оценка     |              |                    |                 |  |
| Nº      |               | Номер заявки |        | Цена               | Квалификация | Итоговая<br>оценка |                 |  |
| 1       |               | 1            |        | 60                 | 4            | 64                 | + 🖉 🛛           |  |
| 2       | 2             |              |        | 45                 | 36           | 81                 | + 🖉 😣           |  |
| Цена    | Квалификация  |              |        |                    |              |                    |                 |  |
| Nº      | Номер заявки  | Предло       | ожение | Оценка по критерию |              | Итоговая оценка    |                 |  |
| 1       | 1 2000000     |              | 100    |                    | 60           |                    |                 |  |
| 2       | 2             | 20000000     |        | 75                 |              | 45                 |                 |  |

Предусмотрена возможность скачивания протокола оценки заявок.

| X         Times New Roman ~ 14 ~ A` A`         ■         ■           crasurb →         X         X         U         ■         ■         ■         ■         ■         ■         ■         ■         ■         ■         ■         ■         ■         ■         ■         ■         ■         ■         ■         ■         ■         ■         ■         ■         ■         ■         ■         ■         ■         ■         ■         ■         ■         ■         ■         ■         ■         ■         ■         ■         ■         ■         ■         ■         ■         ■         ■         ■         ■         ■         ■         ■         ■         ■         ■         ■         ■         ■         ■         ■         ■         ■         ■         ■         ■         ■         ■         ■         ■         ■         ■         ■         ■         ■         ■         ■         ■         ■         ■         ■         ■         ■         ■         ■         ■         ■         ■         ■         ■         ■         ■         ■         ■         ■         ■         ■ | <ul> <li></li></ul>                      | ций • Условное<br>• % 000 • 000 • 000 • 000<br>• 4исло • • | Форматировать Стили<br>* как таблицу * ячеек *<br>Стили | Вставить × Σ ×<br>Удалить ×<br>Формат × 2 ×<br>Ячейки | Сортировка<br>и фильтр *<br>Редактиров | найти и<br>выделить т<br>зание |  |  |  |
|----------------------------------------------------------------------------------------------------|------------------------------------------|------------------------------------------------------------|---------------------------------------------------------|-------------------------------------------------------|----------------------------------------|--------------------------------|--|--|--|
| А1 - 🖍 Результат оценки за                                                                                                    | авок                                     |                                                            |                                                         |                                                       | _                                      |                                |  |  |  |
| A B C                                                                                                    | D E                                      | F G                                                        | Н                                                       | l. I                                                  |                                        | К                              |  |  |  |
|                                                                                                    | Результат оценки заяв                    | юк                                                         |                                                         |                                                       |                                        |                                |  |  |  |
| Наименование организации:                                                                                                    | ФЕДЕРАЛЬНОЕ ГОСУДАРСТВЕНН<br>"           | ЮЕ БЮДЖЕТНОЕ ВОДОХОЗЯ<br>ПЕНТРРЕГИОНВОЛХОЗ"                | ЙСТВЕННОЕ УЧРЕЖ                                         | КДЕНИЕ                                                |                                        |                                |  |  |  |
| Наименование объекта закупки:                                                                                                    | Paspa                                    | ботка проектной документация                               |                                                         |                                                       | 1                                      |                                |  |  |  |
| Предмет закупки:                                                                                                    | Работы, услуги, за исключением рабо      |                                                            |                                                         |                                                       |                                        |                                |  |  |  |
| нмцк                                                                                                    |                                          |                                                            |                                                         |                                                       |                                        |                                |  |  |  |
| Предельные значимости критериев                                                                                                    |                                          |                                                            |                                                         |                                                       |                                        |                                |  |  |  |
| Наименование критерия                                                                                                    |                                          |                                                            |                                                         |                                                       |                                        |                                |  |  |  |
| Цена контракта, сумма цен единиц ТРУ                                                                                                    |                                          |                                                            |                                                         |                                                       |                                        |                                |  |  |  |
| Расходы                                                                                                    |                                          |                                                            |                                                         |                                                       |                                        |                                |  |  |  |
| Характеристики объекта закупки                                                                                                    | Характеристики объекта закупки         0 |                                                            |                                                         |                                                       |                                        |                                |  |  |  |
| Характеристики объекта закупки         0                                                                                                    |                                          |                                                            |                                                         |                                                       |                                        |                                |  |  |  |

Протокол оценок заявок готов!!!